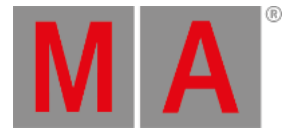

# Magic Speed View

Um den **Magic Speed View** zu öffnen, drücken Sie die **Magic** Taste auf der Konsole, oder tippen Sie auf Mehr... in der View Leiste und anschließend auf Magic Speed .

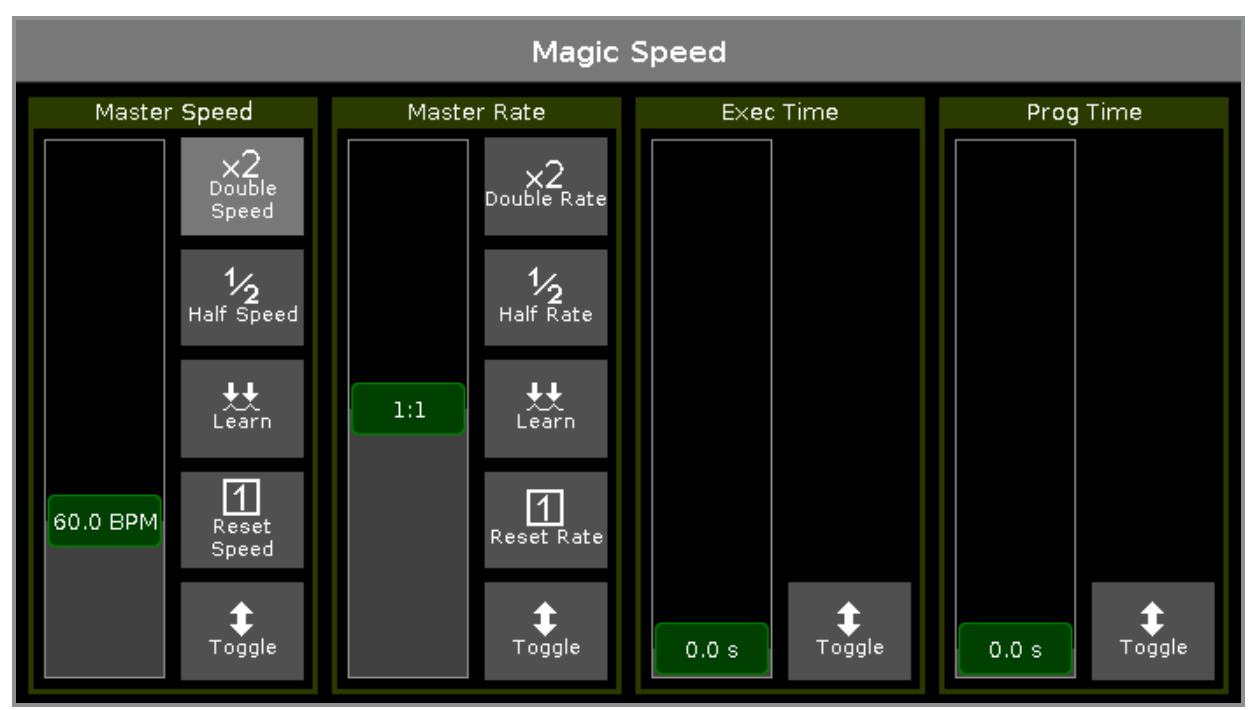

Abbildung 1: Magic Speed View

Der Magic Speed View enthält die vier Special Master.

Wenn ein Special Master eingeschaltet ist, wird der Fader in hellem Grün angezeigt.

Wenn ein Special Master ausgeschaltet ist, wird der Fader in Olivgrün angezeigt.

Für mehr Informationen zu den Symbol Buttons und deren Funktionen, lesen Sie Symbole.

### Master Speed:

Kontrolliert die Geschwindigkeit von Effekten in Cues und die Wiedergabegeschwindigkeit von Chasern. Wenn ein Executor nicht vom Master Speed Fader kontrolliert werden soll, ändern Sie dies in den <u>Einstellungen für</u> <u>Executor</u>.

### Master Rate:

Kontrolliert die Geschwindigkeit Fade und Delay Zeit.

Wenn der Master Rate Fader benutzt wird, werden die Fade und Delay Zeiten in der Cue Liste mit einem **Sternchen \*** angezeigt.

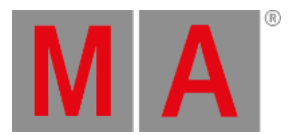

| Off Time:<br>0.0s | :              | Cues of "Exec 'Main'" |      |              |       | TC 🖌 📌               |              |             |
|-------------------|----------------|-----------------------|------|--------------|-------|----------------------|--------------|-------------|
| Number            | Name           | Protected             | Trig | Trig<br>Time | Fade  | Out<br>Fa <b>d</b> e | Out<br>Delay | All<br>Fade |
| 1                 | LED Blue       |                       | ► Go |              | *1.96 | InFade               | InDelay      | *1.96       |
| 2                 | LED Violet     |                       | ► Go |              | *1.96 | InFade               | InDelay      | *1.96       |
| 3                 | LED Congo Ora  |                       | ▶ Go |              | *1.96 | InFade               | InDelay      | *1.96       |
| 4                 | LED Color FX   |                       | ▶ Go |              | *1.96 | InFade               | InDelay      | *1.96       |
| 5                 | LED Red Cyan   |                       | ► Go |              | *1.96 | InFade               | InDelay      | *1.96       |
| 6                 | LED Green Pink |                       | ► Go |              | *1.96 | InFade               | InDelay      | *1.96       |

Abbildung 2: Main Cue Liste mit verwendetem Master Rate

Wenn ein Executor nicht vom Master Rate Fader kontrolliert werden soll, ändern Sie dies in den <u>Einstellungen für</u> Executor.

## **Exec Time** (= Executor Time):

Beeinflusst die Cue Fade Zeiten und On/Off Zeiten der Executoren. Setzt den Cue Delay auf Null.

### **Prog Time** (= Programmer Time):

Kontrolliert die Fade Zeit des Programmers.

# Encoder Bar Funktionen

Die Standard Encoder Geschwindigkeit ist ohne Dezimalstellen.

Um die Encoder Geschwindigkeit auf langsam zu setzen, drücken Sie die Encoder Taste 💟 . Die Encoder Geschwindigkeit zeigt Dezimalstellen an.

| Master Speed        | Master Rate           | Exec Time          | Prog Time |
|---------------------|-----------------------|--------------------|-----------|
| 60.0 BPM $^{\odot}$ | <b>1:1</b> $^{\odot}$ | 0.0 s <sup>⊙</sup> | 0.0 s ☉   |

Abbildung 3: Magic Speed View - Encoder Bar

### Master Speed:

Um die Master Geschwindigkeit zu ändern, drehen Sie den Encoder nach links oder rechts.

Um den Taschenrechner zu öffnen, drücken Sie auf den Encoder.

#### Master Rate:

Um die Master Rate zu verändern, drehen Sie den Encoder nach links oder rechts.

Um den Taschenrechner zu öffnen, drücken Sie auf den Encoder.

### Exec Time:

Um die Executor Zeit zu verändern, drehen Sie den Encoder nach links oder rechts.

Um den Taschenrechner zu öffnen, drücken Sie auf den Encoder.

dot2 User Manual – Ansichten & Fenster Version 1.1 – 2025-06-05 German

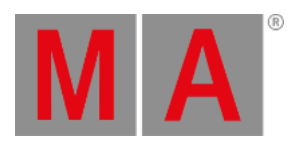

### Prog Time:

Um die Programmer Zeit zu verändern, drehen Sie den Encoder nach links oder rechts.

Um den Taschenrechner zu öffnen, drücken Sie auf den Encoder.